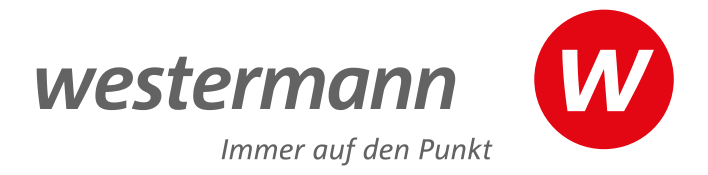

## Online-Diagnose Grundschule

Für Deutsch und Mathematik.

## www.grundschuldiagnose.de

Zuverlässig diagnostizieren und individuell fördern. GRUNDSCHULE KLASSE 2 BIS 4 2024/25

# www.grundschuldiagnose.de

Mit **Online-Diagnose Grundschule** können Sie schnell und einfach den Lernstand Ihrer Klasse erheben und den Schüler/-innen passgenaue Arbeitsblätter zuweisen.

## Testen

Das Online-Programm bietet zahlreiche Online-Tests

- für die Klassen 2, 3 und 4
- für die Fächer Deutsch und Mathematik
- basierend auf den Bildungsstandards
- Alle Online-Tests können angepasst und neu zusammengestellt werden.
- Zu jedem Test werden automatisch individuelle Nachtests mit Online-Vorschau generiert.

In Anlehnung an die Bildungsstandards sind die Kompetenzen bei **Online-Diagnose Grundschule** in folgende Kompetenzbereiche gegliedert:

#### Deutsch

- Lesen und Verstehen
- Richtig schreiben
- Sprache und Sprachgebrauch untersuchen
- Texte verfassen

#### Mathematik

- Zahlen und Operationen
- Raum und Form
- Größen und Messen
- Daten und Zufall

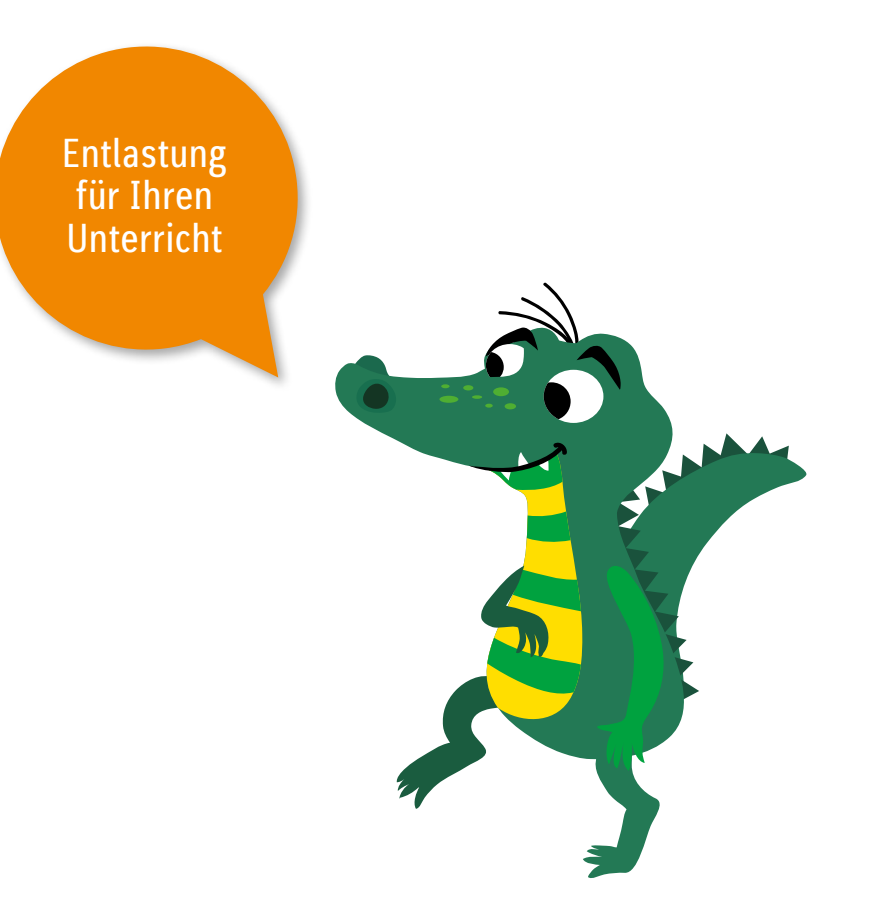

## 2 Diagnostizieren

- Stärken und Schwächen auf einen Blick
- detaillierte Ansichten der Eingaben der Schüler/-innen mit Fehlerrückmeldungen

### 3 Fördern/Fordern

- Mehr als 2.000 kompetenzorientierte Arbeitsblätter in vier Differenzierungsstufen zum individuellen Fördern und Fordern können genutzt werden.
- Fördermappen können um weitere Arbeitsblätter ergänzt werden.
- Fördermappen können auch im Elternbereich des Zugangs der Schülerin/des Schülers ausgedruckt werden.

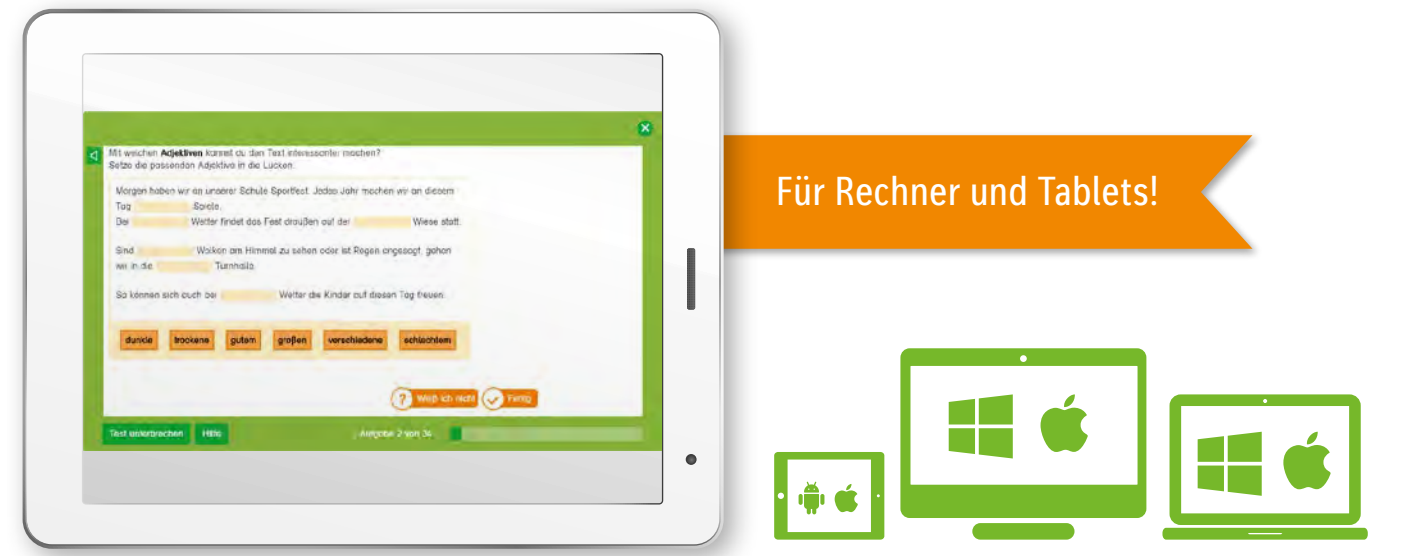

www.grundschuldiagnose.de, Zugang Schüler/-in, Zwischentest Deutsch 3. Klasse

## Praktische Klassenverwaltung

Die **Zentrale Schülerverwaltung** ermöglicht die Nutzung mehrerer Online-Angebote (ALFONS Online-Lernwelt, Antolin, Zahlenzorro) mit den gleichen Zugangsdaten:

- Sie richten die Zugänge für Ihre Schüler/-innen nur einmal ein.
- Und die Schüler/-innen müssen sich nur einen Benutzernamen und ein Kennwort für die Online-Programme merken.

Umfassender Datenschutz www.grundschuldiagnose.de/datenschutz Zusätzlich zu den voreingestellten Tests können Sie eigene Tests individuell zusammenstellen.

Nach Auswahl eines Tests können Sie sich diesen im Detail ansehen und freischalten.

| ne Klassen                                                                                                    |                                                                                                 |                      |
|----------------------------------------------------------------------------------------------------|-------------------------------------------------------------------------------------------------|----------------------|
| sicht Testen Diagnostizierer                                                                                                    | Fördern/Fordern Klasse verwalten                                                                |                      |
| als:<br>n Einstiegstests werden die Kompete<br>enstufe obgefragt.<br>instiegstests der jeweits folgenden K<br>rlusstests für die aktuelle Klassensti | nzen aus der jeweils vorangegangenen<br>lassenstute können also auch als<br>Ife genutzt werden. |                      |
| Voreingestellte Tests                                                                                                    |                                                                                                 |                      |
| Tests für Klasse 2                                                                                                    | Tests für Klasse 3                                                                              | ests für Klasse 4    |
| ast                                                                                                    | Getestet werden die<br>wichtigsten Kompetenzen für                                              | Freigescholtet für   |
| Einstiegstest                                                                                                    | 2. Schuljahr                                                                                    | 0 (1) Schüler/-innen |
| Zwischentest                                                                                                    | 3. Schuljahr - 1. Halbjahr                                                                      | 0 (1) Schüler/-innen |
| Lesen und Verstehen A                                                                                                    | Lesen, Hören und Verstehen,<br>3. Schuljahr                                                     | 0 (1) Schüler/-innen |
| Lesen und Verstehen B                                                                                                    | Textverständnis, 3. Schuljahr                                                                   | 0 (1) Schüler/-innen |
| Richtig schreiben A                                                                                                    | Alphabetische und orthografische<br>Rechtschreibstrategien, 3. Schuljahr                        | 0 (1) Schüler/-innen |
| Richtig schreiben B                                                                                                    | Morphematische und wortübergreifende<br>Rechtschreibstragien, 3. Schuljahr                      | 0 (1) Schüler/-innen |
| Sprache und Sprachgebrauch untersuchen                                                                                                    | Grammatik, 3. Schuljahr                                                                         | 0 (1) Schüler/-innen |
| Tinki tashalar                                                                                                    | Planen Schreiben und Übergrbeiten von                                                           | 0 (1) Schüler/-innen |

Unter "Fördern/ Fordern" können Sie die auf dem Testergebnis des jeweiligen Kindes basierenden Förder- und Fordermappen abrufen.

Sie können die Tests für die gesamte Klasse oder für einzelne Schüler/-innen freischalten.

In der Übersicht sehen Sie, welche Kompetenzen in den Tests überprüft werden.

Unterschiedliche

Aufgabenformate

wie Multiple Choice,

Drag and Drop oder

Lückentexte sorgen bei der Bearbeitung

für Abwechslung.

Der Fortschritts-

balken zeigt den

Tests und den

aktuellen Bear-

beitungsstand.

Gesamtumfang des

www.grundschuldiagnose.de, Zugang Lehrkraft, Testübersicht Deutsch 3. Klasse

Bei Bedarf werden die Aufgabenstellungen vorgelesen. Die Vorlesefunktion kann für jedes Kind an- und ausgeschaltet werden. Sie können auswerten, wie häufig die Vorlesefunktion tatsächlich genutzt wurde.

Die Schüler/-innen können den Test jederzeit unterbrechen und zu einem späteren Zeitpunkt an der gleichen Stelle fortsetzen.

Die Schüler/-innen erhalten in der Hilfe bei Bedarf Tipps zur Bedienung.

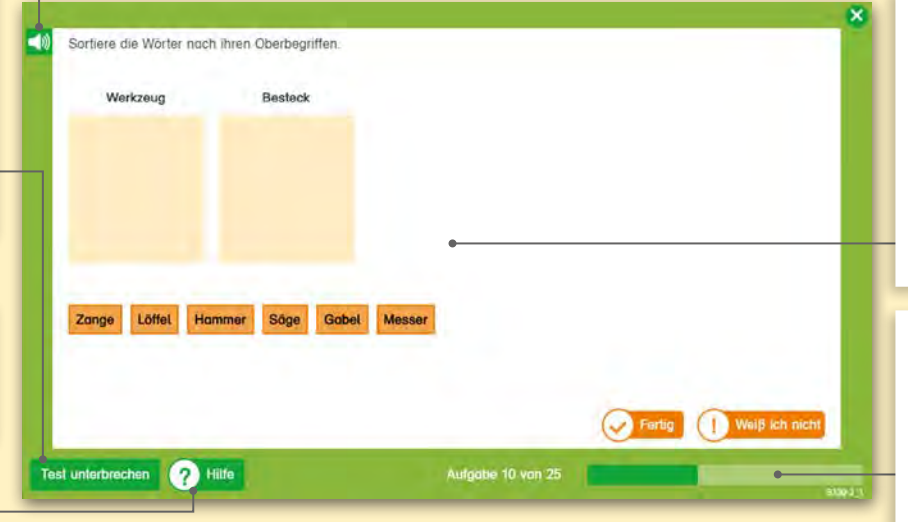

www.grundschuldiagnose.de, Zugang Schüler/-in, Deutsch-Test 2. Klasse

## Einfach testen

## Einfach testen

Sie können

- einen voreingestellten Test nutzen
- Tests individuell anpassen
- neue Tests erstellen

#### **Voreingestellte Tests**

- Der Einstiegstest am Schuljahresbeginn testet die wichtigsten Kompetenzen aus dem vorangegangenen Schuljahr.
- Der **Zwischentest** zu Beginn des 2. Halbjahres, testet die wichtigsten Kompetenzen aus dem 1. Halbjahr.
- Die Tests für die Kompetenzbereiche können passgenau zum Unterricht eingesetzt werden.
- Der Test "Fit für Klasse 5" testet die wichtigsten Kompetenzen aus dem ganzen 4. Schuljahr und kann zum Übergang in Klasse 5 eingesetzt werden.

Sie können die Tests für die gesamte Klasse oder gezielt für einzelne Schüler/-innen freischalten.

#### Voraussichtliche Bearbeitungszeit

Klasse 2: circa 15 Minuten

Klassen 3 und 4: circa 20 Minuten

Die Tests werden nach dieser Zeit nicht abgebrochen, die Kinder können die Tests beliebig lang bearbeiten.

#### **Intuitive Bedienung**

- übersichtlicher Aufbau der Testaufgaben
- kurze und leicht verständliche Aufgabenstellungen
- aussagekräftige Icons und Buttons

Sie können einstellen, ob den Schüler/-innen die Aufgabenstellungen vorgelesen werden sollen.

#### Selbsteinschätzung

Im Anschluss an jeden Kompetenzblock geben die Schüler/-innen an, ob sie die Aufgaben leicht, mittel oder schwer fanden. Die Selbsteinschätzung fließt nicht in die Auswertung der Leistungsstände ein, wird aber in der Diagnose als zusätzliche Information angezeigt.

Der Einstiegstest für Klasse 2 testet die wichtigsten Kompetenzen aus Klasse 1.

Die Einstiegstests zum neuen 1. Halbjahr können auch im aktuellen 2. Halbjahr als Abschlusstests eingesetzt werden. Sie können sich die Auswertungen zum Förder-/Forderbedarf für alle durchgeführten Tests oder für einzelne Tests anzeigen lassen.

Sie können sehen, was Ihre Schüler/-innen bei der Testbearbeitung eingegeben haben und ob diese Eingaben richtig oder falsch waren. Bei falschen Eingaben bekommen Sie die richtige Lösung angezeigt.

| Ubersicht Testen                                                                      | Diagnostizieren För                                                                                                    | dem/Fordern              | Klasse verwalte    | in                        |                  |
|---------------------------------------------------------------------------------------|----------------------------------------------------------------------------------------------------|--------------------------|--------------------|---------------------------|------------------|
| Übersicht Förde                                                                       | r-/Forderbedarf                                                                                                    |                          |                    |                           |                  |
| 2 Auswertung a                                                                        | nzeigen                                                                                                    |                          |                    |                           |                  |
| Alio Tasta anzeigen                                                                   |                                                                                                    |                          |                    |                           |                  |
| Klassendurchschnitt                                                                   |                                                                                                    | Förderbe                 | edarf - % richtig  |                           |                  |
| Lesen und Verstehen:                                                                  |                                                                                                    | 67 %                     |                    |                           |                  |
| Richtig schreiben:                                                                    |                                                                                                    | 70 %                     |                    |                           |                  |
| Texte verfassen:                                                                      |                                                                                                    | 55 %                     |                    |                           |                  |
| Sprache und Sprachge                                                                  | ebrauch untersuchen:                                                                                                    | 63 %                     | 1                  |                           |                  |
|                                                                                       |                                                                                                    |                          |                    |                           |                  |
| Förder-/Forderbec                                                                     | darf<br>edarf: 3 Schüler/-innen                                                                                                |                          |                    |                           | •                |
| Förder-/Forderbec<br>Lesen und Verstehen<br>Thoher Förderbe<br>Schüler/-in T          | darf<br>edarf: 3 Schüler/-innen<br>Kompetenz ®                                                                                 | Förderbe                 | darl - % richtig * | Setbst-<br>einschätzung   | e Entwicklung    |
| Förder-/Forderbec<br>Lesen und Verstehen<br>hoher Förderbe<br>Schüler/-In  Bec B      | dart<br>edarf: 3 Schüler/-innen<br>Kompetenz ©                                                                                 | Förderbe<br>20 %         | darf - % richtig   | Setbst-<br>einschätzung   | e<br>Entwicklung |
| Förder-/Forderbec<br>Lesen und Verstehen<br>hoher Förderbe<br>Schüler/-In  Bec B      | dart<br>edart: 3 Schüler/-innen<br>Kompetenz *<br>Wörter lasen<br>Wörter lasen                                                 | Förderbe<br>20 %<br>50 % | darl - % richtig   | Setbst-<br>einschötzung   | e<br>Entwicklung |
| Förder-/Forderbec<br>Lesen und Verstehen<br>hoher Förderbe<br>Schüler/-In *<br>Bec B: | dart<br>edart: 3 Schüler/-innen<br>Kompetenz *<br>Worter lasen<br>Worter lasen<br>Sturze Satze lesen<br>Längere Satze<br>lesen | Förderbe<br>20 %<br>50 % | dart - % richtig * | Setbst-<br>einschötzung ® | e<br>Entwicklung |

Ein Farbleitsystem zeigt Ihnen den Förder- und Forderbedarf Ihrer Schüler/-innen in den verschiedenen Kompetenzbereichen an:

hoher Förderbedarf
leichter bis mittlerer
Förderbedarf
kein Förderbedarf

Die Übersicht zum Förder-/ Forderbedarf zeigt Ihnen auf einen Blick sowohl die Einschätzung für die gesamte Klasse als auch den Förderbedarf für die einzelnen Schüler/-innen.

Die Schüler/-innen schätzen im Test selbst ein, wie schwierig sie die Aufgaben fanden.

| Schwo                                    | Löwen             | Klasse Rezept<br>Schulbuch     | Lehrer Brötcher<br>Käfig Ofen |
|------------------------------------------|-------------------|--------------------------------|-------------------------------|
| : Iris Blanck; Illu<br>lika Citak, Silke | Zoo               | Schule                         | Bäckerei                      |
| Ange                                     |                   |                                |                               |
| 0                                        |                   |                                |                               |
|                                          |                   |                                |                               |
|                                          |                   |                                |                               |
| 8                                        |                   |                                |                               |
| Grup                                     | 2 Welches Wort po | usst nicht zu dem Oberb        | egriff? Streiche es durch.    |
| u uuu                                    | Schreibe das Wo   | ort unter den richtigen O      | berbegriff.                   |
| Weste                                    | Getränke          | Obst                           | Süßigkeiten                   |
|                                          | Milch             | Apfel                          | Lakritz                       |
|                                          | Tee               | Ananas                         | Banane                        |
|                                          | Schokolade        | Saft                           | Weingummi                     |
|                                          |                   |                                |                               |
|                                          |                   |                                |                               |
|                                          |                   |                                |                               |
|                                          |                   |                                |                               |
| 1                                        | 3 Suche zu dem O  | berbegriff Berufe mögli        | chst viele Nomen.             |
| I                                        | 3 Suche zu dem O  | berbegriff Berufe mögli        | chst viele Nomen.             |
| I                                        | 3 Suche zu dem O  | berbegriff <i>Berufe</i> mögli | chst viele Nomen.             |
| I                                        | 3 Suche zu dem O  | berbegriff <i>Berufe</i> mögli | chst viele Nomen.             |
| 1                                        | 3 Suche zu dem O  | berbegriff <i>Berufe</i> mögli | cnst viele Nomen.             |
| l                                        | 3 Suche zu dem O  | berbegriff <i>Berufe</i> mögli | cnst viele Nomen.             |
| Ŭ                                        | 3 Suche zu dem O  | berbegriff <i>Berufe</i> mögli | chst viele Nomen.             |

Der Schwierigkeitsgrad des Arbeitsblattes wird dezent am linken Rand gekennzeichnet. Er richtet sich nach dem individuellen Testergebnis des Kindes.

|               | ein Krokodilfuß = sehr leicht      |
|---------------|------------------------------------|
|               | zwei Krokodilfüße = leicht         |
| 444           | drei Krokodilfüße = mittel         |
| $\mathcal{A}$ | Krönchen = schwer (Forderaufgaben) |

| Tastargabais                                                                                                    | westermann                                                                                                    |                             |              |                                                                                                    |
|----------------------------------------------------------------------------------------------------|----------------------------------------------------------------------------------------------------|-----------------------------|--------------|----------------------------------------------------------------------------------------------------|
| Name:                                                                                                    | Sina S                                                                                                    |                             |              |                                                                                                    |
| Klasse:                                                                                                    | ODGS-Deutsch-2a, 2019/2020                                                                                                    |                             |              |                                                                                                    |
| Test:                                                                                                    | Einstiegstest                                                                                                    |                             |              |                                                                                                    |
| getestet<br>wurden:                                                                                                    | Nomen den richtigen Artikka zuordnee<br>Wotter und Sätze richtig abschreiben<br>Gesprochene Sätze verstehen<br>Wotter lesen<br>Zwischen Seibstlauten, Mitlauten, Do<br>unterscheiden<br>Gesprochene Wörter mit sp, st, sch<br>Bildem Anlaute zuordnen<br>Worter in Silben zerlegen                                                | n<br>ppellauter<br>erkennen | n und Umla   | uten                                                                                                    |
| Test-Datum:                                                                                                    | 15.01.2020                                                                                                    |                             |              |                                                                                                    |
| Test-Dauer:                                                                                                    | 5 Minuten 4 Sekunden                                                                                                    |                             |              |                                                                                                    |
| Sina hat in aller<br>Förderbedarf.<br>Bestes Ergeb                                                                                                    | n getesteten Kompetenzbereichen in<br>nis                                                                                                    | n Durchso                   | chnitt keine | en<br>Richtig                                                                                                    |
| Sina hat in aller<br>Förderbedarf.<br>Bestes Ergebr                                                                                                    | n getesteten Kompetenzbereichen in<br>nis                                                                                                    | n Durchso                   | chnitt keine | Richtig                                                                                                    |
| Sina hat in aller<br>Förderbedarf.<br>Bestes Ergeb<br>Nomen den ric<br>Wörter und Sä                                                                                                    | n getesteten Kompetenzbereichen in<br>nis<br>htigen Artikel zuordnen<br>Ize richtio abschreiben                                                                                                    | n Durchso                   | chnitt keine | n<br>Richtig<br>100 %                                                                                                    |
| Sina hat in aller<br>Förderbedarf.<br>Bestes Ergeb<br>Nomen den ric<br>Wörter und Sä<br>Gesprochene S                                                                                                    | n getesteten Kompetenzbereichen in<br>nis<br>htigen Artikel zuordnen<br>tze richtig abschreiben<br>Sätze verstehen                                                                                                    | n Durchso                   | chnitt keind | en<br>Richtig<br>100 %<br>100 %                                                                                                    |
| Sina hat in aller<br>örderbedarf.<br>Bestes Ergeb<br>Nomen den ric<br>Wörter und Sär<br>Gesprochene S<br>Wörter lesen                                                                                                    | n getesteten Kompetenzbereichen in<br>nis<br>htigen Artikel zuordnen<br>Ize richtig abschreiben<br>Sätze verstehen                                                                                                    | n Durchso                   | chnitt keind | Richtig<br>100 %<br>100 %<br>100 %                                                                                                    |
| Sina hat in aller<br>Förderbedarf.<br>Bestes Ergeb<br>Nomen den ric<br>Wörter und Sä<br>Gesprochene S<br>Wörter lesen<br>Zwischen Selb<br>unterscheiden                                                                                      | n getesteten Kompetenzbereichen in<br>nis<br>htigen Artikel zuordnen<br>izze richtig abschreiben<br>Sätze verstehen<br>stlauten, Mitlauten, Doppellauten und L                                                                                                    | n Durchso                   | chnitt keine | <b>Richtig</b><br>100 %<br>100 %<br>100 %<br>100 %                                                                                                    |
| Sina hat in alle<br>Förderbedarf.<br>Bestes Ergeb<br>Nomen den ric<br>Wörter und Sä<br>Gesprochene S<br>Wörter lesen<br>Zwischen Selb<br>unterscheiden<br>Gesprochene N                                                                      | n getosteten Kompetenzbereichen in<br>nis<br>hittigen Artikel zuordnen<br>Ize richtig abschreiben<br>Sätze verstehen<br>stlauten, Mitlauten, Doppellauten und L<br>Wörter mit sp. st., sch erkennen                                                                                                    | n Durchso                   | chnitt keine | Richtig       100 %       100 %       100 %       100 %       100 %       100 %                                                                                                    |
| Sina hat in allei<br>örderbedarf.<br>Bestes Ergebr<br>Nomen den ric<br>Wörter und Sä<br>Gesprochene S<br>Wörter lesen<br>Zwischen Selb<br>unterscheiden<br>Gesprochene N<br>Bildern Anlaute                                                  | n getesteten Kompetenzbereichen in<br>nis<br>hitigen Artikel zuordnen<br>zur cintlig abschreiben<br>Sätze verstehen<br>stlauten, Mitlauten, Doppellauten und L<br>Wörter mit sp, st., sch erkennen<br>zuordnen                                                                                                    | n Durchso                   | chnitt keine | Richtig       100 %       100 %       100 %       100 %       100 %       100 %       100 %                                                                                                    |
| Sina hat in aller<br>Förderbedarf.<br>Bestes Ergebr<br>Nomen den ric<br>Wörter und Sä<br>Gesprochene S<br>Wörter lesen<br>Zwischen Selb<br>unterscheiden<br>Gesprochene N<br>Bildern Anlaute<br>Wörter in Silbe                              | n getesteten Kompetenzbereichen in<br>nis<br>htigen Artikel zuordnen<br>zie richtig abschreiben<br>Sätze verstehen<br>stauten, Mitlauten, Doppellauten und L<br>Wörter mit sp, st., sch erkennen<br>zuordnen<br>n zerlegen                                                                                                    | n Durchso                   | chnitt kein  | Richtig       100 %       100 %       100 %       100 %       100 %       100 %       100 %       100 %                                                                                                    |
| Sina hat in aller<br>örderbedarf.<br>Bestes Ergebb<br>Nomen den ric<br>Wörter und Sä<br>Gesprochene §<br>Wörter lesen<br>Zwischen Selb<br>unterscheiden<br>Gesprochene Ü<br>Bildern Anlaute<br>Wörter in Silbe<br>Verbessert<br>Vorte und Sä | n getesteten Kompetenzbereichen in<br>nis<br>hitgen Artikel zuordnen<br>zie richtig abschreiben<br>Statze verstehen<br>stauten, Mitlauten, Doppellauten und L<br>Wörter mit sp. st. sch erkennen<br>2 zuordnen<br>n zerlegen<br>m letzten Ergebnis dieses Tests:<br>ze richtig abschreiben                                        | Imlauten                    | Verschle     | Richtig       100 %       100 %       100 %       100 %       100 %       100 %       100 %       100 %       100 %       100 %       100 %       100 %       100 %       100 %       100 %       100 %       100 %       100 %       100 %       100 % |
| Sina hat in alle<br>"örderbedarf.<br>Bestes Ergeb<br>Nomen den nic<br>Wörter und Sä<br>Gesprochene (<br>Wörter lesen<br>Zwischen Selb<br>unterscheiden<br>Gesprochene (<br>Wörter und Sä<br>Vorbessort<br>Wörter und Sä                      | n getosteten Kompetenzbereichen in<br>nis<br>hitgen Artikel zuordnen<br>Izze richtig abschreiben<br>Statze verstehen<br>stlauten, Mitlauten, Doppellauten und L<br>Wörter mit sp. st., sch erkennen<br>zuordnen<br>n zerlegen<br>m letzten Ergebnis dieses Tests:<br>Izze richtig abschreiben<br>Wörter mit sp. st., sch erkennen | Jmlauten<br>Gleich          | Verschle     | Richtig       100 %       100 %       100 %       100 %       100 %       100 %       100 %       100 %       100 %       100 %       100 %       100 %       100 %       100 %       100 %       100 %       100 %       100 %       100 %       100 % |

Beispiel für ein schriftliches Testergebnis

Das schriftliche Testergebnis kann von Ihnen für den Zugang der Schüler/-innen freigeschaltet werden. Dort können die Ergebnisse dann nach einer Kontrollabfrage von den Eltern aufgerufen werden.

# Einfach fördern und fordern

## 2 Übersichtliche Diagnose

- differenzierte Auswertungen
- Anzeige der Lernerfolgsentwicklung
- Stärken und Schwächen auf einen Blick für die gesamte Klasse sowie für einzelne Schüler/-innen
- intuitives Farbleitsystem
- D ausdruckbare Auswertungen
- zusätzliche Auswertungen zur Nutzung der Vorlesefunktion und zur Bearbeitungsgeschwindigkeit

### Elternbereich

- Im Zugang der Schüler/-innen ist ein geschützter Elternbereich integriert.
- Für diesen Bereich können die Fördermappen zum Selbstausdruck freigeschaltet werden.
- Eine Übersicht über die Leistungsstände kann ebenfalls für die Eltern freigeschaltet werden, so dass eine Information der Eltern auch unabhängig von einem Elterngespräch möglich ist.

## Oifferenziert fördern und fordern

- Für jedes Kind wird automatisch eine individuelle Fördermappe mit differenzierten Arbeitsblättern zum Fördern bzw. Fordern zusammengestellt. Klasse 2: maximal 10 Arbeitsblätter Klassen 3 und 4: maximal 20 Arbeitsblätter
- Nach jedem neuen Test wird die Zusammenstellung der Förder- und Fordermappen aktualisiert.
- Bei Bedarf kann jede Fördermappe durch weitere Arbeitsblätter ergänzt werden.
- Lösungsblätter können für die selbstständige Überprüfung freigeschaltet werden.
- Die Fördermappen können als PDF heruntergeladen und ausgedruckt werden.
- Die Fördermappen können im Elternbereich der Zugänge der Schüler/-innen zum Selbstausdruck freigeschaltet werden.

Alle Arbeitsblätter zum Fördern und Fordern im Archiv!

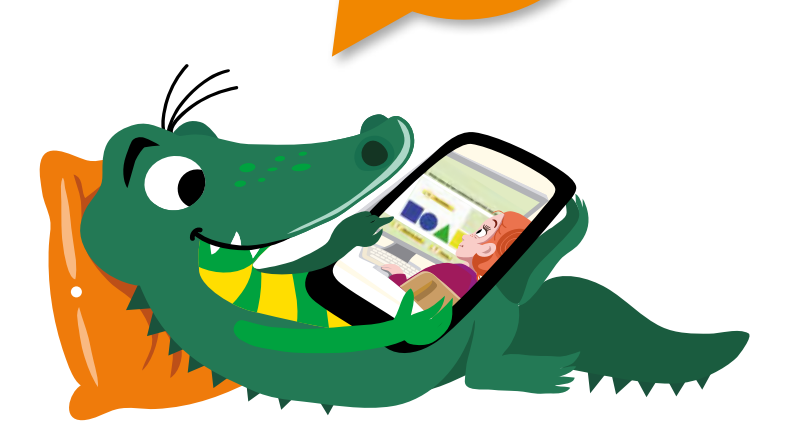

Westermann Bildungsmedien Verlag GmbH Georg-Westermann-Allee 66 38104 Braunschweig bestellung@westermann.de

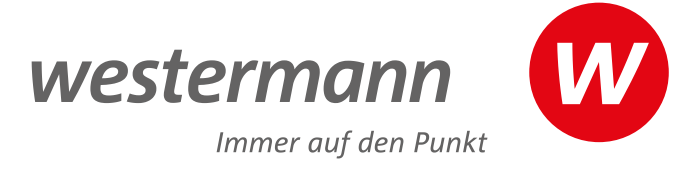

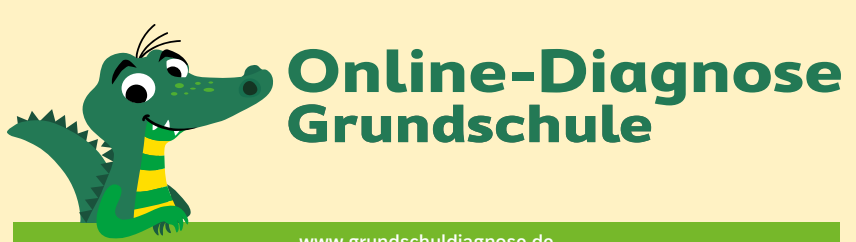

| www.grunuschululagnose.ue                          |                                 |  |
|----------------------------------------------------|---------------------------------|--|
| Sie haben die Auswahl zwischen folgenden Lizenzen: |                                 |  |
| Klassenlizenz Deutsch und Mathe                    | für 86,– € pro Klasse und Jahr  |  |
| Schullizenz Deutsch und Mathe                      | für 201,– € pro Schule und Jahr |  |

Ausführliche Lizenzbedingungen und Möglichkeiten zur Anmeldung unter: www.grundschuldiagnose.de/lizenzen.html

Anmelden können sich ausschließlich Lehrkräfte, Schulen und Personen mit pädagogischen Aufgaben.

Preisstand 2024. Preisänderungen zu Beginn eines Kalenderjahres und Änderungen der Konditionen vorbehalten.

## Sie wünschen eine Programm-Präsentation zu Online-Diagnose Grundschule?

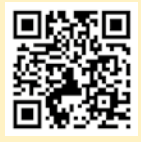

Unsere Schulberater/-innen finden Sie unter: www.westermann.de/schulberatung

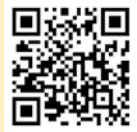

Oder besuchen Sie eines unserer Westermann Medienzentren. Ein Westermann Medienzentrum in Ihrer Nähe finden Sie unter: www.westermann.de/medienzentrum

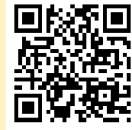

Infos und Anmelde-Möglichkeiten für unsere kostenfreien Webinare finden Sie unter: www.westermann.de/webinare-grundschule

## Sie haben Fragen zu Online-Diagnose Grundschule oder interessieren sich für eine Schulträgerlizenz?

Unser Berater-Team hilft Ihnen gern weiter: per E-Mail unter **grundschuldiagnose@westermann.de** oder telefonisch unter **+49 531 123 25 335.** 

Montag bis Donnerstag von 8:00 Uhr bis 18:00 Uhr, Freitag von 8:00 bis 17:00 Uhr

Folgen Sie uns auf Facebook und Instagram: @grundschulschnueffler

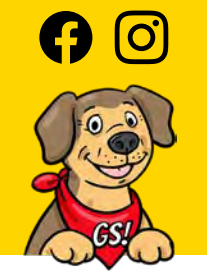

### Jetzt 2 Wochen **kostenlos** testen!

Einfach unter **www.grundschuldiagnose.de** Testzugang Deutsch und Mathe für bis zu 5 Schüler/-innen einrichten und unverbindlich kennenlernen.